# 「簡訊帳單」快問快答

目錄

| _  | • | 什麼是 | ましい むまん しょうしん しんしょう しんしょう しんしょ しんしょ | <b>卂帳單」</b>  | ?            |       | •••••  | ••••• | ••••• | <br>       | ••••• | - 2 - |
|----|---|-----|----------------------------------------------------------------------------------------------------|--------------|--------------|-------|--------|-------|-------|------------|-------|-------|
| _  | • | 「簡詞 | <b>卂帳單</b> 」                                                                                                    | □的好處         | ī?           |       | •••••  | ••••• | ••••• | <br>       | ••••• | - 2 - |
| Ξ  | • | 「簡言 | 卂帳單」                                                                                                    | 的發訊          | <b>ጓ</b> 號碼? |       | •••••  | ••••• | ••••• | <br>       |       | - 2 - |
| 四  | • | 如何耳 | 又得繳費                                                                                                    | <b>責條碼</b> ? | ・查詢費         | 用及線   | 上繳費    | ?     | ••••• | <br>       |       | - 3 - |
| 五  | • | 「簡言 | 卂帳單」                                                                                                    | 」到哪兒         | <b>梎繳</b> 費? |       | •••••• | ••••• | ••••• | <br>       |       | - 4 - |
| 六  | • | 「簡詞 | 卂帳單」                                                                                                    | 」如何綫         | 泉上繳交         | 費用?   |        | ••••• | ••••• | <br>•••••  |       | - 4 - |
| セ  | • | 我有多 | 安裝「中                                                                                                    | 中華電信         | ∃ APP」       | ,應如   | ]何繳費   | ?     | ••••• | <br>•••••  |       | - 5 - |
| 八  | • | 如何作 | <b>光繳家</b> ノ                                                                                                    | 人(或其(        | 他人)費         | 用?…   | •••••  | ••••• | ••••• | <br>•••••• | ••••• | - 6 - |
| 九  | • | 如果簡 | 衠訊已冊                                                                                                    | 删除或抄         | i不到,         | 要如何   | 繳費?    | ••••• | ••••• | <br>       | ••••• | - 6 - |
| +  | • | 「簡詞 | 卂帳單」                                                                                                    | □的逾期         | 月費用,         | 可到那   | 兒繳交    | ?     | ••••• | <br>•••••• | ••••• | - 7 - |
| ÷  |   | 、如何 | 「確認し                                                                                                    | <b>汜繳費</b> 成 | 动?…          |       | •••••  | ••••• | ••••• | <br>       |       | - 7 - |
| +: | _ | 、如何 | <b></b><br>「辦理「                                                                                                    | 「簡訊帳         | 單」?          | ••••• | •••••  | ••••• |       | <br>       |       | - 7 - |

一、什麼是「簡訊帳單」?

- A:每月出帳後,客戶手機會收到「繳費通知簡訊」,連結認證後可至中華電信服務據 點、神腦、四大超商刷條碼繳費或線上繳費,取代原紙本帳單。如下圖一、二:
  - 圖一:繳費通知簡訊 圖二:連結認證後的繳費條碼頁

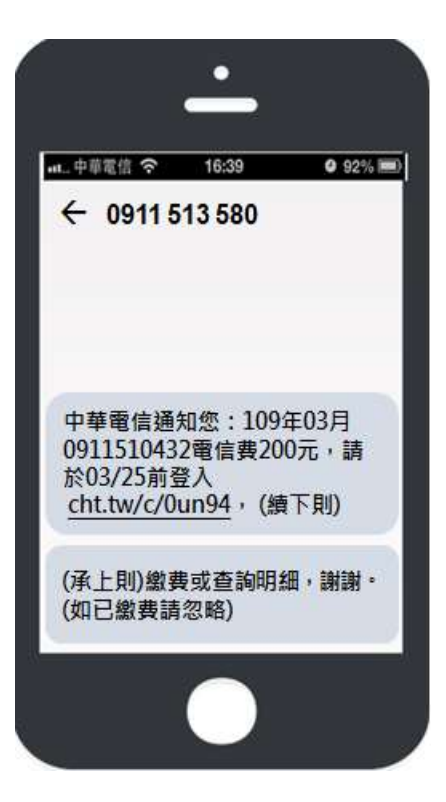

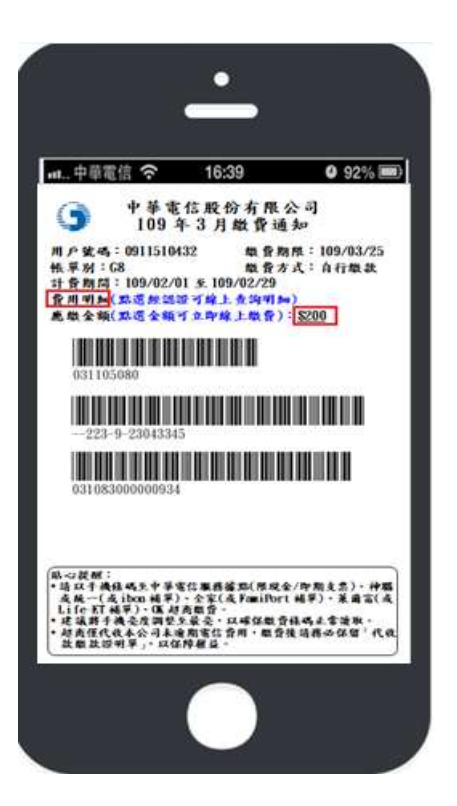

### 二、「簡訊帳單」的好處?

A :

- 1. 繳費便利:e機在手,帳單帶著走,同時可享 APP 繳費功能。
- 2. 簡易認證: OTP/ID 認證任您選,輕鬆取得條碼,代親友繳費也很方便。
- 3. 即時查詢: 隨時隨地可線上查明細。
- 4. 貼心叮嚀:繳費期限前簡訊提醒您。
- 5. 安心通知: 繳費後簡訊通知您。
- 6. 響應環保:節能減碳愛地球,還可參加 e 化帳單抽獎活動(不定期舉辦)。

三、「簡訊帳單」的發訊號碼?

A:0911513580。(OTP 驗證碼發訊號碼為 0911511134)。

#### top

top

top

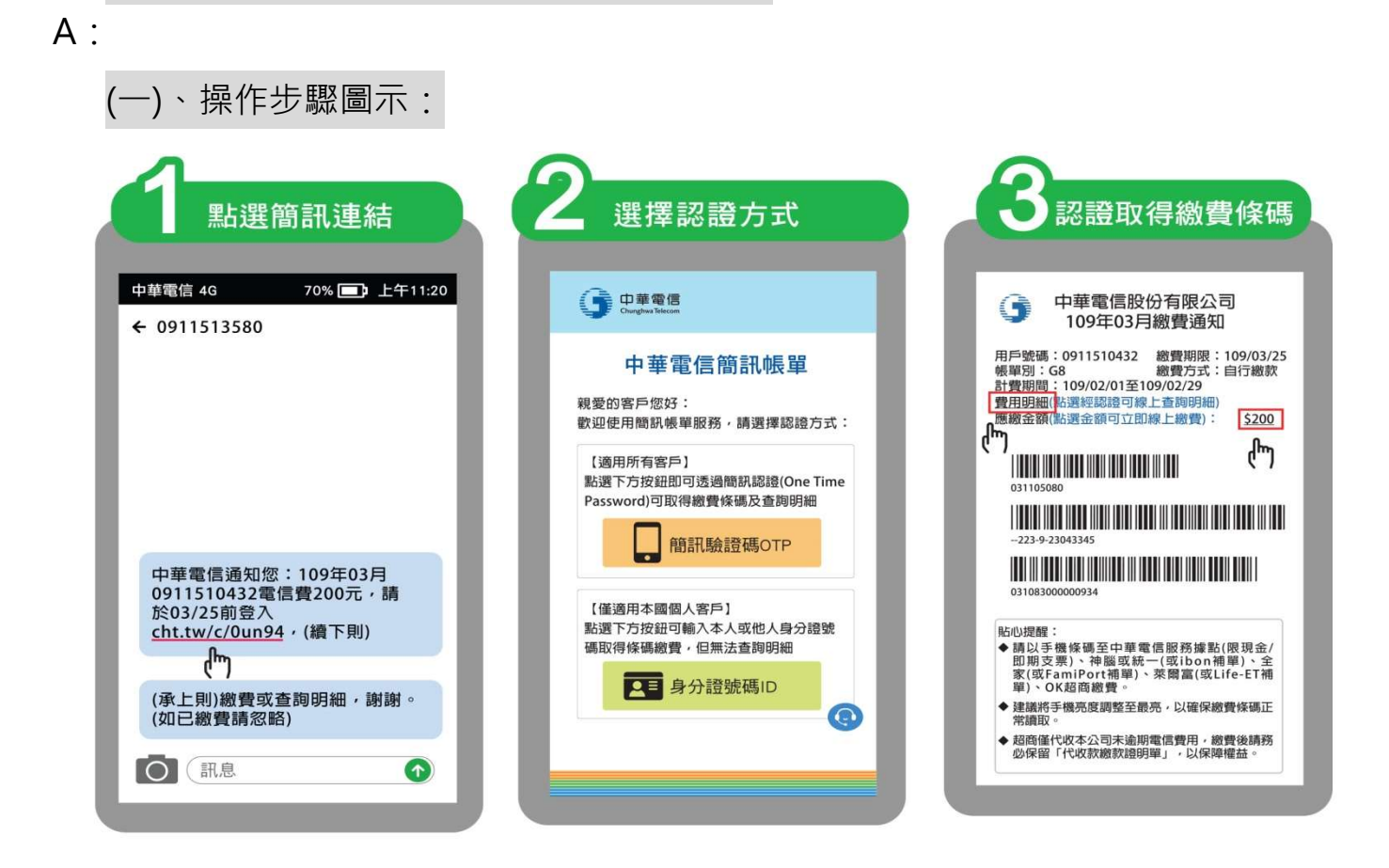

| ▲ 下載帳單 ●線上客服                               |       |
|--------------------------------------------|-------|
| 用戶名稱:郝美麗                                   |       |
| 帳單年月:109.03<br>帳單號碼: <u>223-0911510432</u> |       |
| · · · · · · · · · · · · · · · · · · ·      | 8m    |
|                                            | ····· |
| 費用項目 📚                                     | 金額    |
| 4 G行動撥市話通話費                                | 8     |
| 4 G 行動撥行動網内通話費                             | 39    |
| 4G行動電話236型月租費                              | 236   |
| 4 G 行動撥行動網內通話費優惠                           | -39   |
| 4 G行動電話國内通信費優惠                             | -8    |
| 4 G 行動月租費優惠                                | -36   |

四、如何取得繳費條碼?查詢費用及線上繳費?

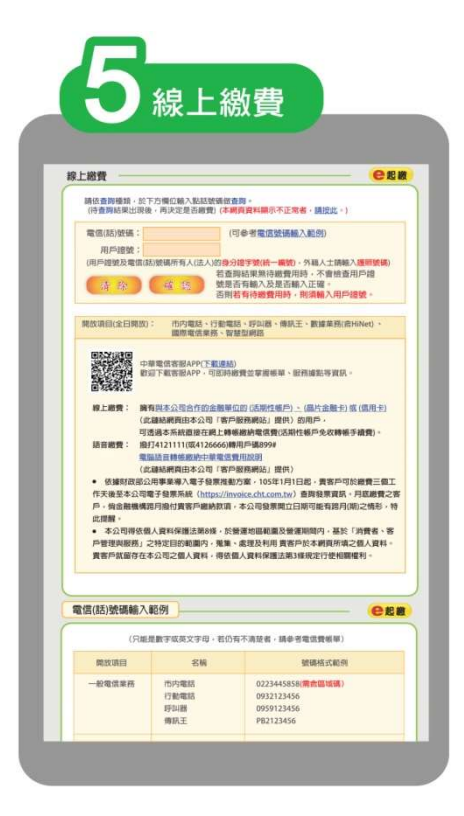

top

#### (二)、操作步驟說明:

#### 適用本人:

- 1 點選簡訊中連結網址: cht.tw/c/0un94→
- 2 點選「簡訊驗證碼 OTP」認證→
- 3 取得繳費條碼→
- 4 可查閱費用明細→
- 5 可點選條碼頁面上「應繳金額數字」線上繳費

### 適用本人/其他人:

- 1 點選簡訊中連結網址: cht.tw/c/0un94→
- 2 點選「身分證號碼 ID」認證→
- 3 取得繳費條碼(無法查閱明細)→
- 5 可點選條碼頁面上「應繳金額數字」線上繳費

## 五、「簡訊帳單」到哪兒繳費?

A:可至中華電信服務據點、神腦、統一(或 ibon 補單)、全家(或 FamiPort 補單)、萊爾富(或 Life-ET 補單)、OK 超商刷條碼繳費或利用線上繳費(請參考題六)。

top

top

六、「簡訊帳單」如何線上繳交費用?

### A :

1. 點選「應繳金額」後的金額進行線上繳費。

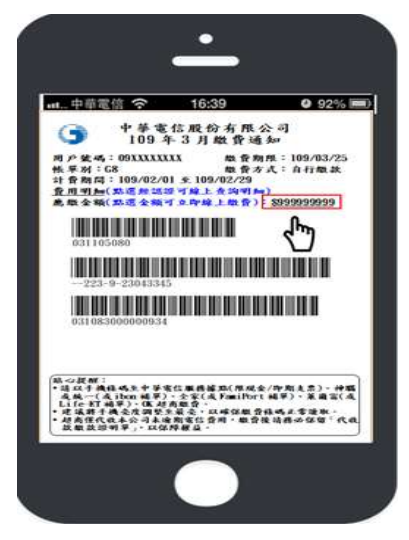

2. 直接至 Hami+ (網址:https://info.hinet.net/account/tele\_fee\_new.asp)。

# 七、我有安裝「中華電信 APP」,應如何繳費?

- A :
  - 1. 條碼繳費:可透過以下兩個路徑取得條碼繳費

① 我的帳單/立即繳費/條碼繳費

| 8          | 3 | ତ 🏢                            | < 我的帳單                                                                  |         | < 18         | 頃 | <          |
|------------|---|--------------------------------|-------------------------------------------------------------------------|---------|--------------|---|------------|
| 40 12 - 09 |   | ©,                             | 09<br>本期帳單<br>2019/06                                                   | 20 80.8 | 📴 Hami+ 1813 | • | 調信用描下方三式推調 |
| RHAN       |   | ROSE ROSE                      | (1)(1)(1)(1)(1)(1)(1)(1)(1)(1)(1)(1)(1)(                                | -       | 梁 線上繳費       | , |            |
| ANN ANN    |   | <mark>(Ср.))</mark><br>.±инана | <b>中請/风歌/安約</b><br>(日)<br>(日)<br>(日)<br>(日)<br>(日)<br>(日)<br>(日)<br>(日) | (R\$18# |              |   |            |

② e 櫃檯/前往繳費/條碼繳費

| 8          | 9            | © <u>Ⅲ</u> | <- +1818       |       | く総費        |   | <              |
|------------|--------------|------------|----------------|-------|------------|---|----------------|
| 40 10 - 09 |              |            |                | > > > | 📴 Hami+ 總員 | > | 0.0.84077.2800 |
| RBRAN      | 17/41.W      | ROER<br>CO |                |       | 综上総員       | > |                |
| нижа       | -63          | SLC-SIM    | W +wastanettee | > >   | 河 條碼塗費     | > |                |
| un an      | NU PRI DE NO | TWB WE     | ☐ mer+will     | >     |            |   |                |

2. 線上繳費:可透過以下兩個路徑線上繳費

① 我的帳單/立即繳費/線上繳費

| 8                | 3          | Q III         | < 我的帳單                                   | く 総責       | ← 0108                                                                                                    |
|------------------|------------|---------------|------------------------------------------|------------|----------------------------------------------------------------------------------------------------|
| 40 52-0<br>RBR00 |            |               | 09 ~ ~ ~ ~ ~ ~ ~ ~ ~ ~ ~ ~ ~ ~ ~ ~ ~ ~ ~ | Filmi+該員 > | 本期推動後期<br>低年代教授 09<br>低年本語 80<br>水中鉄現子板制 80                                                                                                    |
|                  | -615       | (S)<br>ALCORE | 立 他和 の の の の の の の の の の の の の の の の の の |            |                                                                                                    |
| A<br>uman        | SEPT. MARS | ()<br>2000    | 中间/ <b>贝勒/ 皮纳</b><br>                    |            | HERE A MORE AND A MARK AND A MARK |

② e 櫃檯/前往繳費/線上繳費

| 8       | 3         | @ <u>III</u> | K1010                                                                                                    | < 総員                                             | <- N1107                                                                                                    |
|---------|-----------|--------------|----------------------------------------------------------------------------------------------------|--------------------------------------------------|----------------------------------------------------------------------------------------------------|
| 40 52-0 |           | <sup>~</sup> |                                                                                                    | ><br>-><br>-><br>-><br>-><br>-><br>-><br>-><br>- | 本現應續結單<br>出版代表號 09<br>助意思思 2016/11/28                                                                                                    |
| WRRON   | DLO'ING M | 8071-93.78   |                                                                                                    | >                                                | 3.002E74E                                                                                                    |
| anana.  |           | SUCCEER ST   | Series of the second of the second second se | > )=( ///////////////////////////////////        | 2 服務総判<br>・<br>・<br>・<br>・<br>・<br>・<br>・<br>・<br>・<br>の<br>の<br>・<br>の<br>の<br>の<br>の<br>の<br>の<br>の                                                                                                    |
| No. 10  |           | 0<br>Lanama  |                                                                                                    | >                                                | Statistics - A statistic - Statistics - Statistics - S |

top

### 八、如何代繳家人(或其他人)費用?

A :

- 1. 方法一: 連結網址: cht.tw/c/0un94,經由身分證號碼 ID 認證取得繳費條碼,至中 華電信服務據點、神腦、四大超商繳費。
- 方法二:以他人提供之手機條碼螢幕截圖(快照)或開啟收到的 PDF 檔·至中華電信服務據點、神腦、四大超商刷條碼繳費。
- 3. 方法三: 可至本公司服務據點、神腦或特約服務中心補單繳費。
- 4. 方法四: 可就近至統一超商(ibon)、全家便利超商(FamiPort)或萊爾富(Life-ET)補 單繳費。

top

#### 九、如果簡訊已刪除或找不到,要如何繳費?

A :

- 1. 可自行輸入簡訊帳單專屬網址 <u>http://cht.tw/c/0un94</u> 經認證取得繳費條碼·點選 「應繳金額」,直接線上繳費。
- 2. 可使用中華電信 APP 直接取得條碼或線上繳費。
- 為迅速取得簡訊帳單,可至本公司服務據點掃讀簡訊帳單立牌「QR Code」,經認 證取得繳費條碼後於櫃台或直接線上繳費。
- 4. 可於本公司 MOD:首頁>智慧生活>簡訊帳單繳費專區,掃讀簡訊帳單「QR Code」 經認證取得繳費條碼後直接線上繳費,或至本公司服務據點、四大超商刷條碼繳 費。
- 5. 可至本公司服務據點、神腦特約服務中心臨櫃繳費。

- 6. 可至統一超商(ibon)、全家便利超商(FamiPort)或萊爾富(Life-ET)補單繳費。
- 7. 可撥打 0800080090 客服專線申請補發簡訊。

#### 「簡訊帳單」的逾期費用,可到那兒繳交? $+ \cdot$

A: 可至本公司服務據點、神腦特約服務中心繳納或利用線上繳費。

#### 如何確認已繳費成功? +-

圖一:電信費收訖簡訊

- A :
  - 1. 繳費後會收到由 0911510308 發送的電信費收訖簡訊通知。如圖一:
  - 2. 繳費後,點選簡訊連結 http://cht.tw/c/0un94 可看到已繳費的資訊。如圖二:

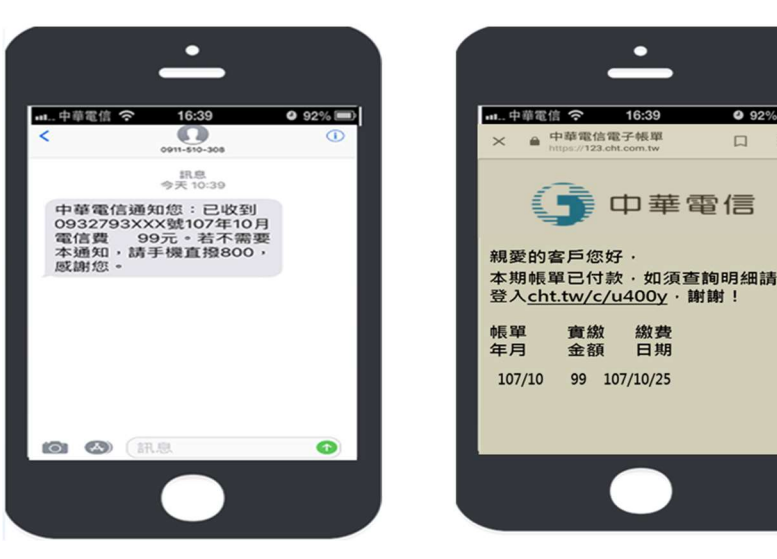

圖二:帳單已繳費資訊

**9** 92

top

top

top

top

#### +\_、 如何辦理「簡訊帳單」?

- A :
  - 1. 於本公司網路客服中心 https://123.cht.com.tw/ecas/B6N「簡訊帳單申請異動」辦 理。
  - 2. 於【中華電信 APP】的 e 櫃檯/『簡訊帳單申請』辦理。
  - 3. 撥打本公司行動客服服務電話:0800080090 辦理。
  - 4. 至本公司服務據點、神腦特約服務中心臨櫃辦理。